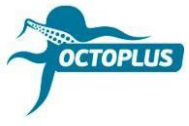

## Procedimiento de activación de Octoplus FRP Tool

Paso 1. Conecte su caja/dongle al ordenador

Paso 2. Instale la última versión de software FRP Tool

Descargar: <a href="https://octoplusbox.com/es/download/software/">https://octoplusbox.com/es/download/software/</a>

| OCTOPLUS                                                                                                    |            |                                                                          |                   | 8                | 0 P EN + |
|----------------------------------------------------------------------------------------------------|------------|--------------------------------------------------------------------------|-------------------|------------------|----------|
| Products ~                                                                                                    | Features + | Downloads ~                                                              | Help Center +     | Dealers          | Buy Now  |
| ENHANCED BY Google                                                                                                | م          | Home / Software                                                          |                   |                  |          |
| Latest News Ree                                                                                                   | i all      | Software                                                                 |                   |                  |          |
| 25.10.2023<br>Octoplus FRP Tool v.2.3.4 is out!                                                                   |            | Remote support client                                                    |                   |                  | ~        |
| 10.10.2023<br>Octoplus FRP Tool v.2.3.3 is out!                                                                   |            | Octoplus JTAG Installer 1.9.5.6                                          |                   |                  | ~        |
| 21.09.2023<br>Octoplus Samsung Tool Software v.4.2.6 is out                                                       |            | Octoplus JTAG Installer Lite 1.9.5.6                                     |                   |                  | ~        |
| 30.08.2023<br>Official Octoplus Contacts                                                                          |            | Medusa Flasher 1.1.0.2                                                   |                   |                  | ~        |
|                                                                                                    |            | Octoplus PRO JTAG Installer 2.2.4.7                                      |                   |                  | ~        |
| Octoplus - is my choice! Read m                                                                                   | ore        | Octoplus Suite v1.6.7                                                    |                   |                  | ~        |
| "Como faço para fazer login preciso adicionar<br>crédito"<br>Viener Obeira                                        |            | Octoplus/Octopus LG Installer v3.2.3                                     |                   |                  | ~        |
| Vihar Olivera<br>"The card is blocked. please,update your card<br>how can fix this Problem"<br>Muhammad Apub Khan |            | Octoplus Huawei Installer 1.3.4                                          | Octoplus FRP Tool | Installer v2.3.4 | ~        |
|                                                                                                    |            | Octoplus Samsung Installer v4.2.6                                        |                   |                  | ~        |
| "I have forgotten my account password, is then<br>any way to reset the password?"<br>Salman Pakhtoon              |            | Octoplus FRP Tool Installer v2.3.4                                       | Date: 25.10.23    |                  | ~        |
|                                                                                                    |            |                                                                          | Size: 208.55 MB   | 3                |          |
| Subscribe                                                                                                    |            | Phone Firmware Please visit <u>Boot-Loader v2.0</u> to get access to cor | <u>Download</u>   |                  |          |

Paso 3. Abra la carpeta con archivos de software Octoplus FRP Tool

Inicie el archivo <u>Updater.exe</u> (se encuentra en la carpeta Octoplus FRP Tool)

| Organize 👻 💼 Op | en New folder         |                    |                     |           | ile: |
|-----------------|-----------------------|--------------------|---------------------|-----------|------|
| 😭 Favorites     | Name                  | Date modified      | Туре                | Size      |      |
|                 | BACKUP                | 2019-05-07 12:00   | File folder         |           |      |
| 词 Libraries     | 🐊 Data                | 2019-09-20 11:35   | File folder         |           |      |
|                 | Drivers               | 2017-11-24 6:14 PM | File folder         |           |      |
| Computer        | 🔒 Lang                | 2019-09-20 11:35   | File folder         |           |      |
| System (C:)     | LOG                   | 2019-09-20 11:37   | File folder         |           |      |
| SSD (D:)        | 👪 Manuals             | 2019-09-20 11:37   | File folder         |           |      |
|                 | 🎒 Skin                | 2019-09-20 11:35   | File folder         |           |      |
| Network         | 3 7z.dll              | 2019-09-17 3:24 PM | Application extens  | 709 KB    |      |
|                 | 🚳 AdbWinApi.dll       | 2019-09-17 3:24 PM | Application extens  | 94 KB     |      |
|                 | 🚳 AdbWinUsbApi.dll    | 2019-09-17 3:24 PM | Application extens  | 60 KB     |      |
|                 | 🖬 EULA.rtf            | 2019-09-17 3:24 PM | Rich Text Format    | 3 KB      |      |
|                 | 🗿 Info.ini            | 2019-09-20 11:37   | Configuration sett  | 2 KB      |      |
|                 | 🚳 libeay32.dll        | 2019-09-17 3:24 PM | Application extens  | 1,253 KB  |      |
|                 | 📄 log.bt              | 2019-07-11 3:39 PM | Text Document       | 4 KB      |      |
|                 | s msvcr100.dll        | 2019-02-14 2:09 PM | Application extens  | 756 KB    |      |
|                 | S OctFrpModelsDB.db   | 2019-09-17 3:24 PM | Data Base File      | 3,644 KB  |      |
|                 | GctoplusFRP.exe       | 2019-09-17 3:25 PM | Application         | 26,383 KB |      |
|                 | SecureEngineSDK32.dll | 2019-09-17 3:24 PM | Application extens, | 28 KB     |      |
|                 | 🚳 sqlite3.dll         | 2019-09-17 3:24 PM | Application extens  | 586 KB    |      |
|                 | SupportDownloads.oct  | 2019-09-20 11:54   | OCT File            | 15 KB     |      |
|                 | SupportFiles.oct      | 2018-09-13 4:17 PM | OCT File            | 2,352 KB  |      |
|                 | unins000.dat          | 2019-09-20 11:35   | DAT File            | 4,702 KB  |      |
|                 | 15 unins000.exe       | 2019-09-2012 20 11 | Application         | 694 KB    |      |
|                 | 🔂 Updater.exe         | 2019-09-17 3:24 PM | Application         | 7,509 KB  |      |

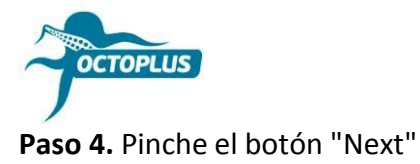

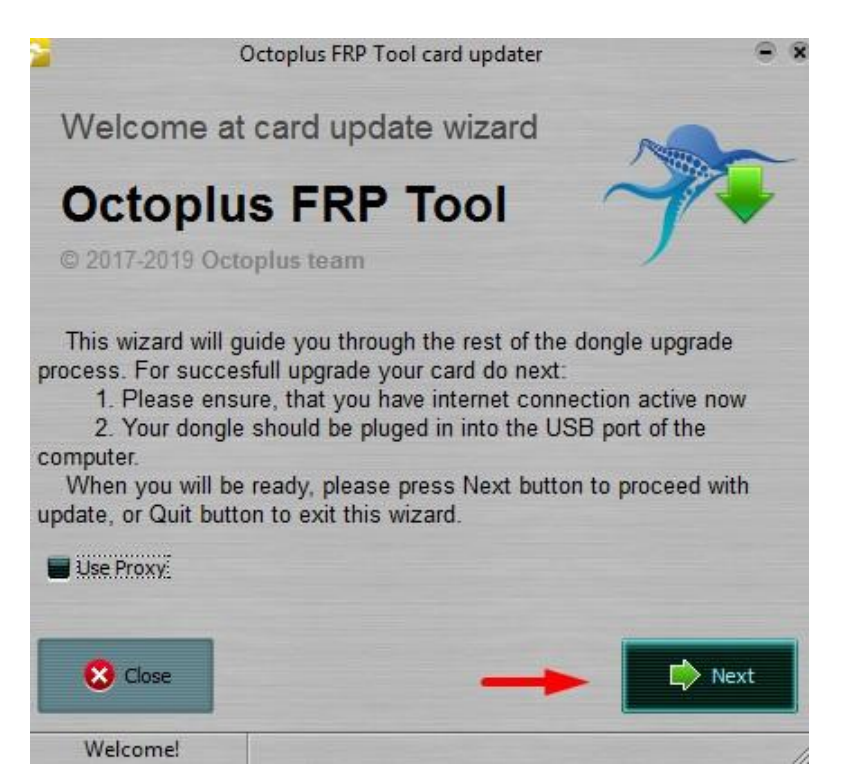

Paso 5. Introduzca en la casilla correspondiente el código de activación recibido

Para evitar errores es recomendable copiarlo (Ctrl+C) e ingresar (Ctrl+V).

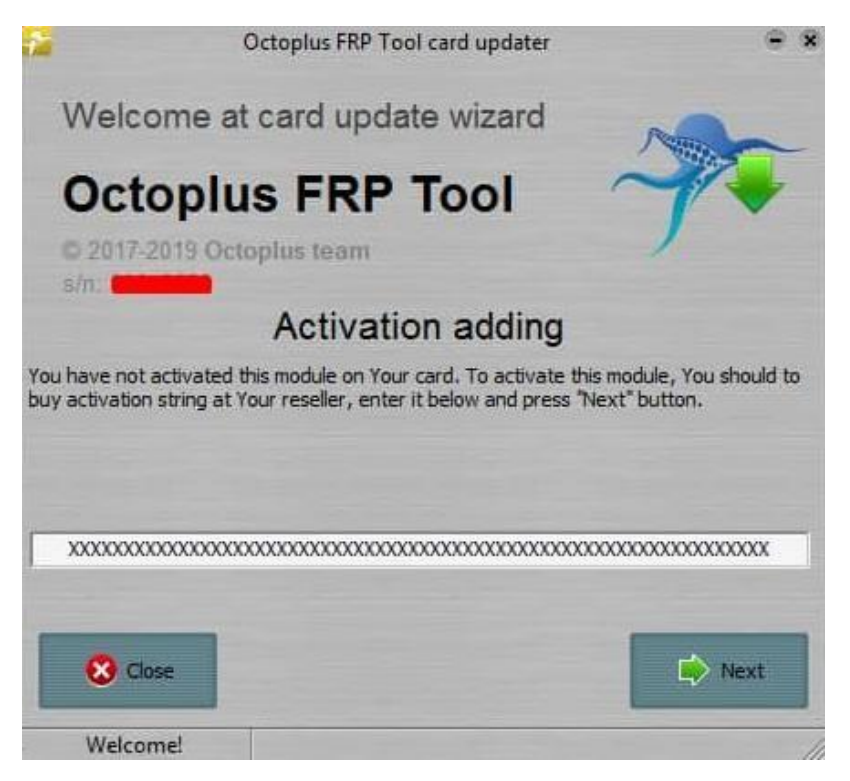

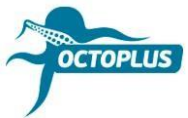

Paso 6. Para finalizar el procedimiento pinche el botón "Finish"

| ₽                                                         | Octoplus FRP Tool card upda                                           | iter 😑 🕱 |
|-----------------------------------------------------------|-----------------------------------------------------------------------|----------|
| Welco                                                     | ome at card update wiza                                               | rd       |
| Octo                                                      | oplus FRP Tool                                                        | 7        |
| S/n Update log:                                           |                                                                       |          |
| - FRP - FUL                                               | L (ver 2.5)                                                           |          |
| Creating sec<br>Requesting<br>Writing card<br>Card firmwa | cure connection<br>firmware<br>I firmware<br>re successfully updated! | ,        |
|                                                           |                                                                       | Finish   |
| Welcon                                                    | nel                                                                   |          |

**Nota**. Si usted es propietario de **dongle Octoplus FRP Tool**, procedimiento de activación se realizará automáticamente.